| Cómo utilizar ID Alfanumérico | 1 |
|-------------------------------|---|
| Concepto y Precauciones       | 1 |
| Configuración del servidor    | 1 |

## Cómo utilizar ID Alfanumérico

## **Concepto y Precauciones**

En BioStar versión 2.4 y posterior, se puede utilizar el ID de usuario alfanumérico.

Esto significa que puede tener un ID de usuario con letras y caracteres especiales de guión (-) y guión bajo ().

La longitud del ID de usuario puede ser de hasta de 32 caracteres.

| 0           | Name           | Alphanumeric ID<br>This_is_an_User-ID123 |       |  |  |
|-------------|----------------|------------------------------------------|-------|--|--|
|             | • ID           |                                          |       |  |  |
| X           | Group          | All Users                                | Ŧ     |  |  |
|             | Period         | 2001/01/01 00:00 ~                       | 2030/ |  |  |
| + Add Photo | Operator Level | None                                     | Ŧ     |  |  |

[Alphanumeric ID input screen]

Hay varias precauciones que debe tener en cuenta.

1. No se puede utilizar BioLite Net, BioEntry Plus, BioEntry W.

2. Todos los usuarios guardados en Xpass y Xpass S2 se eliminarán y todos los ajustes, excepto la configuración de red, se restablecerán a los valores predeterminados.

3. Al cambiar del formato alfanumérico al numérico de ID, deberá eliminar todos los usuarios del servidor antes de continuar, porque no son compatibles.

## Configuración del servidor

Debe actualizar el firmware de los dispositivos antes de continuar. A continuación, se muestran los dispositivos compatibles y la lista de firmware que también se muestra en el manual del administrador.

- BioEntry W2 FW 1.1.0 o posterior
- BioStation L2 FW 1.2.0 o posterior
- BioStation A2 FW 1.3.0 o posterior
- BioStation 2 FW 1.4.0 o posterior
- Xpass FW 2.4.0 o posterior
- Xpass S2 FW 2.4.0 o posterior

1. Inicie sesión en BioStar 2.

2. Vaya al menú Ajustes(Setting) > Servidor(Server).

3. En la pestaña Gestión de usuarios/dispositivos(User/Device Management), cambie el Tipo de ID de usuario(User ID Type) a Alfanumérico(Alphanumeric).

| Jser/Device Management                              |             |             |                |              |   |
|-----------------------------------------------------|-------------|-------------|----------------|--------------|---|
| Automatic User     Synchronization                  | All Devices | v           |                |              |   |
| <ul> <li>Fingerprint<br/>Template Format</li> </ul> | Suprema     | v           | User ID Type   | Number       | * |
| Enrollment Device                                   | Device ID   | Device Name | Device Group   | Alphanumeric | • |
|                                                     |             |             | Not found      |              |   |
| Custom User Field                                   | Order       | Name        | Туре           | Data         | • |
|                                                     | 1 * [       | Custom ID   | Text Input Box |              | ¥ |

- 4. Lea atentamente el mensaje de advertencia emergente y haga clic en **Continuar(Continue)**.
- 5. Haga clic en **Aplicar(Apply)**.

Ahora puede crear usuarios alfanuméricos en la pestaña **USUARIO(USER)**.

From: https://kb.supremainc.com/knowledge/ -Permanent link: https://kb.supremainc.com/knowledge/doku.php?id=es:how\_to\_use\_alphanumeric\_user\_ids Last update: 2020/04/01 18:26